An example of my home page (below) the "Syllabus" is my course landing page – and because I teach this class as an asynchronous online course, I begin the semester with a "welcome letter" on top. As the semester goes on, I move it to the bottom of the page. My Institution has a collection of information for students, which I include on this page. I have hovered over the little box next to the "Discussions" link so you can see that it is "hidden from students" that little box with the slash through it means the students can't see the link. They can only access the discussions through the Learning Modules (next pic below)

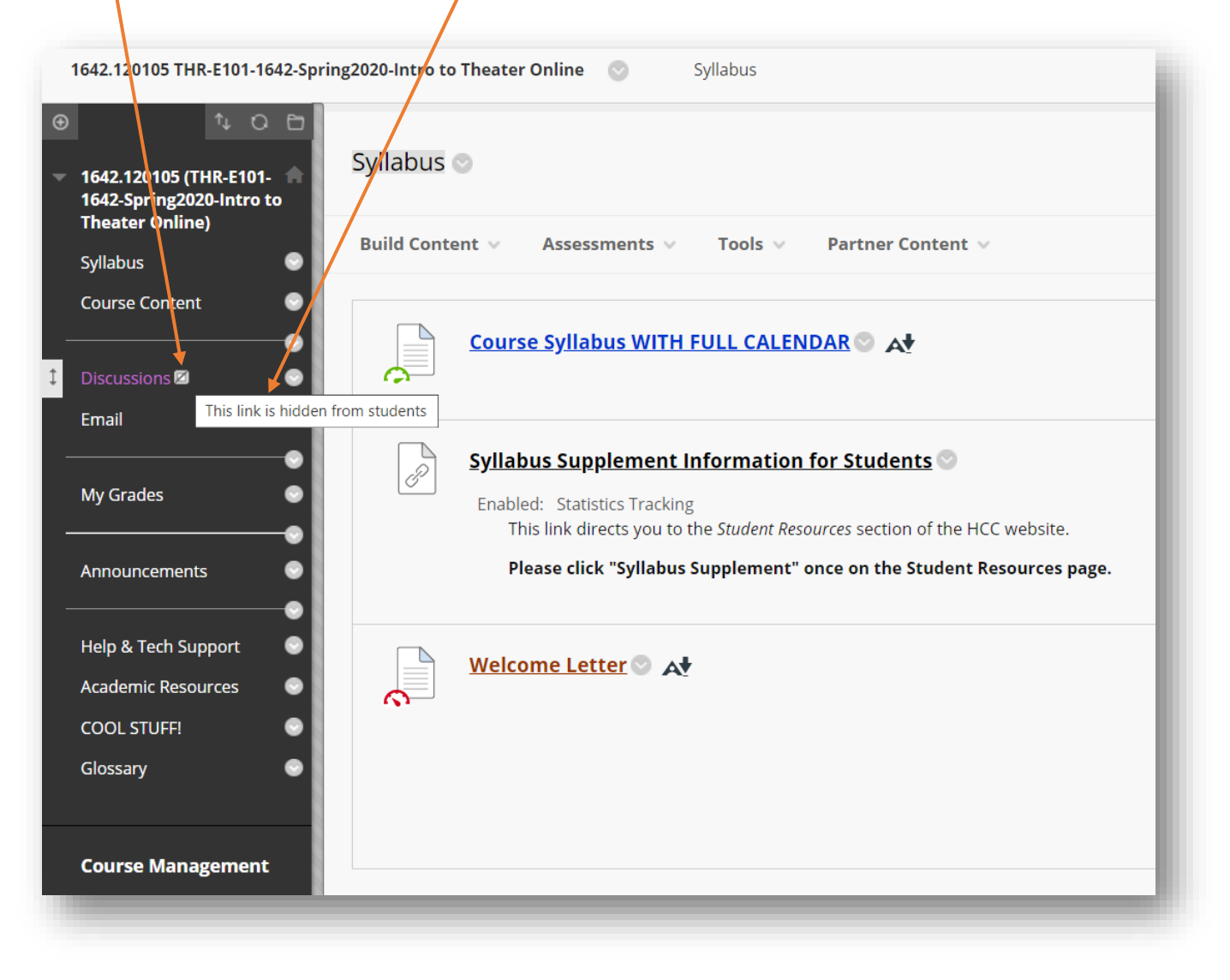

When you go into the "Course Content" section of my course (link on left hand side) you see a list of Learning Modules (using aforementioned images and text to help the student navigate). My first quiz is after the first three units, and you can see I have placed the Quiz and the Study Guide outside of the Learning Modules.

| √ 1642.120105 (THR-E101-                           | rse Content 💿                                                                                                    |                                                                                                  |
|----------------------------------------------------|----------------------------------------------------------------------------------------------------|--------------------------------------------------------------------------------------------------|
| 1642-Spring2020-Intro to<br>Theater Online)        | I Content V Assessments V Tools V Partner Content V                                                                                                    |                                                                                                  |
| Syllabus 🛛 😨<br>Course Content 📀                   |                                                                                                    |                                                                                                  |
| Discussions 🛛 😌<br>Email 🕄                         | Week 1 - What is Theatre?                                                                                                    |                                                                                                  |
| My Grades 😔                                        |                                                                                                    |                                                                                                  |
| Announcements 💿                                    | January 21-24                                                                                                    |                                                                                                  |
|                                                    | EVERYTHING YOU NEED IS HERE INCLUDING LINKS TO DISCUSSION BOARD                                                                                                    |                                                                                                  |
| Academic Resources 🕑                               | Please click on this link for all materials required for Week 1.                                                                                                    |                                                                                                  |
| COOL STUFF!                                        |                                                                                                    |                                                                                                  |
| Course Management Control Panel Content Collection |                                                                                                    |                                                                                                  |
| Course Tools     Evaluation                        | January 27-31                                                                                                    |                                                                                                  |
| Grade Center     O     Users and Groups            | This week we will examine the art of playwaiting<br>Click here for this week's materials.                                                                                                    |                                                                                                  |
| Customization     Packages and Utilities           |                                                                                                    |                                                                                                  |
| ▶ Help                                             | Week 3 - Greek Theatre ©                                                                                                    |                                                                                                  |
|                                                    | This week we will explore the creek Theatre<br>click here for access o all materials for this week                                                                                                    |                                                                                                  |
|                                                    | Quiz #1 Study Guide 🖏 🔥                                                                                                    |                                                                                                  |
|                                                    | Quiz #1 (Antigone) This is a timed quiz. You must complete this quiz once it is opened. You will have 12 minutes to answer 16 questions about key ter                                                                                                    | ms from our work thus fer and the play Antigone. Take this quiz by midnight Sunday February 9th. |
|                                                    | Week 4 - Acting ©         Image: Second state         February 10-14         This week we will look at the work of Actors                                                                                                    |                                                                                                  |
|                                                    | Click here for all materials related to our work this week.                                                                                                    |                                                                                                  |
|                                                    | Week 5 - Theatrical Design: Scenic Design       February 17-21                                                                                                    |                                                                                                  |
|                                                    | This week we will look at the work of set designers.<br>Please click here to access course materials for our work this week.                                                                                                    |                                                                                                  |
|                                                    | Week 6 - Elizabethan Theatre         Week 6 - Elizabethan Theatre         February 24-28         This week we will study the theatre of Shakespeare and the English Renaissance click hear to access all matazials relation to um work this week.                                                                                                    |                                                                                                  |
|                                                    | The second of the second of th |                                                                                                  |

Now I take you inside my Learning Module for Week 6. Here you see all of my materials listed in order that I'd like them completed – the list begins with the Weekly Plan, and all of the items in the <u>table of contents list</u> on the left are clickable, also each of the items in the learning module itself are clickable and lead directly to the item (lecture, video etc.).

|                                                                                                    | 1642.120105 THR-E101-1642-Spring2020-Intro to Theater Online 💿 Course Content Week 6. Enzabethan Theatre           |                                                                                                    |  |
|----------------------------------------------------------------------------------------------------|----------------------------------------------------------------------------------------------------|----------------------------------------------------------------------------------------------------|--|
| €                                                                                                    | ↑ O E                                                                                                    | Table of Contents                                                                                                    |  |
| -                                                                                                    | 1642.120105 (THR-E101- 🖷<br>1642-Spring2020-Intro to<br>Theater Online)                                            | U □ ™ P Week 6 - Elizabethan Theatre ♥                                                                                                    |  |
|                                                                                                    | Syllabus 💿                                                                                                    | □       1. Week 6 Plan         □       2. Elizabethan Theatre Lectu         □       3. Elizabethan Handout    Tools ∨ Partner Content ∨                                                                                                    |  |
|                                                                                                    | Course Content O                                                                                                   |                                                                                                    |  |
|                                                                                                    | Discussions 🖾 😒                                                                                                    | A Shakespeare Sessions Vik     B Shakespeare's Much Ado     A Shakespeare's Much Ado     A Shakes |  |
| My Grades                                                                                                    | 9. Much Ado Character Ana                                                                                          |                                                                                                    |  |
|                                                                                                    | Announcements U                                                                                                    |                                                                                                    |  |
|                                                                                                    | Help & Tech Support                                                                                                | Elizabethan Handout 🛇 🗚                                                                                                    |  |
|                                                                                                    | Academic Resources                                                                                                 |                                                                                                    |  |
|                                                                                                    | COOL STUFF!                                                                                                    | Shakespeare Sessions Video (50 minutes) C<br>Launch this link for a wonderful exploration of Shakespeare's text by the gifted director John Barton. Available in HCC Library's Films on Demand collection                                                                                                    |  |
| Course Management Control Panel Control Panel Control Collection Control Collection Control Collection Content Collection Content Collection Conte | Working in the Theatre: The Globe Theatre         Watch this 9 minute video about the new Globe Theatre in London. |                                                                                                    |  |
| ►                                                                                                    | Course Tools                                                                                                    |                                                                                                    |  |
|                                                                                                    | Evaluation                                                                                                    | Shakespeare's Much Ado About Nothing Play Script 💿 🗚                                                                                                    |  |
|                                                                                                    | Grade Center                                                                                                    |                                                                                                    |  |
|                                                                                                    | Users and Groups                                                                                                   |                                                                                                    |  |
|                                                                                                    | Customization                                                                                                    | Much Ado About Nothing VIDEO                                                                                                    |  |
|                                                                                                    | Packages and Utilities                                                                                             | Click here for a filmed version of Shakespeare's Much Ado About Nothing performed live at London's Globe Theatre.                                                                                                    |  |
| ►                                                                                                    | Help                                                                                                    | Running time - 2hrs 55minutes - can also be found on HCC Library's Films on Demand collection.                                                                                                    |  |